## ชื่อขั้นตอนปฏิบัติงาน : การขอลาพักการศึกษาผ่านระบบออนไลน์ ตัวชี้วัดความสำเร็จ : นิสิตที่ลาพักการศึกษาได้ลาพักการศึกษาตามขั้นตอนที่ถูกต้อง

และลาพักการศึกษาได้เรียบร้อยทุกคน

| ลำดับ | ผังขั้นตอนปฏิบัติงาน                                    | รายละเอียดงาน                                                                                                    |
|-------|---------------------------------------------------------|----------------------------------------------------------------------------------------------------|
| 1     | ยื่นคำร้องลาพักการศึกษา<br>ผ่านระบบ Supreme             | นิสิตเข้าระบบ Supreme 2019 ยื่นคำร้องลาพักการศึกษา                                                                                                    |
| 2     | นิสิตกรอกคำร้อง<br>ขอลาพักการศึกษา                      | 1.นิสิตกรอกคำร้องขอลาพักการศึกษา<br>2.นิสิตกดยืนยันบันทึกการลาพักการศึกษา                                                                                                    |
| 3     | อาจารย์ที่ปรึกษาอนุมัติคำร้อง<br>ลาพักการศึกษา          | นักวิชาการศึกษาแจ้งอาจารย์ที่ปรึกษาอนุมัติคำร้อง<br>ลาพักการศึกษา                                                                                                    |
| 4     | คณบดีอนุมัติคำร้องลาพักการศึกษา                         | นักวิชาการศึกษาแจ้งคณบดีอนุมัติคำร้องลาพักการศึกษา                                                                                                    |
| 5     | <ul> <li>นิสิตชำระเงินค่ารักษาสภาพนิสิต</li> </ul>      | <ol> <li>1.นักวิชาการศึกษาแจ้งนิสิตชำระเงินค่ารักษาสภาพนิสิต</li> <li>2.นิสิตนำเงินเข้าบัญชีธนาคาร จำนวน 510 บาท         <ul> <li>(ค่ารักษาสภาพนิสิต 500 บาท ค่าธรรมเนียมธนาคาร 10 บาท)</li> <li>3.นิสิตกดยืนยันชำระเงินค่ารักษาสภาพนิสิต</li> </ul> </li> </ol> |
| 6     | นิสิตตรวจสอบสถานะ<br>การชำระเงินค่ารักษาสภาพนิสิต       | นิสิตตรวจสอบบัญชีธนาคารการหักเงินในบัญชี จำนวน 510 บาท                                                                                                    |
| 7     | นิสิตตรวจสอบอีเมลล์แจ้งผล<br>การยื่นคำร้องลาพักการศึกษา | 1.มหาวิทยาลัยส่งอีเมลล์แจ้งผลการยื่นคำร้อง<br>2.นิสิตตรวจสอบอีเมลล์                                                                                                    |
| 8     | จบการทำงาน                                              |                                                                                                    |